# VITA V60 i-Line®

# Felhasználói kézikönyv

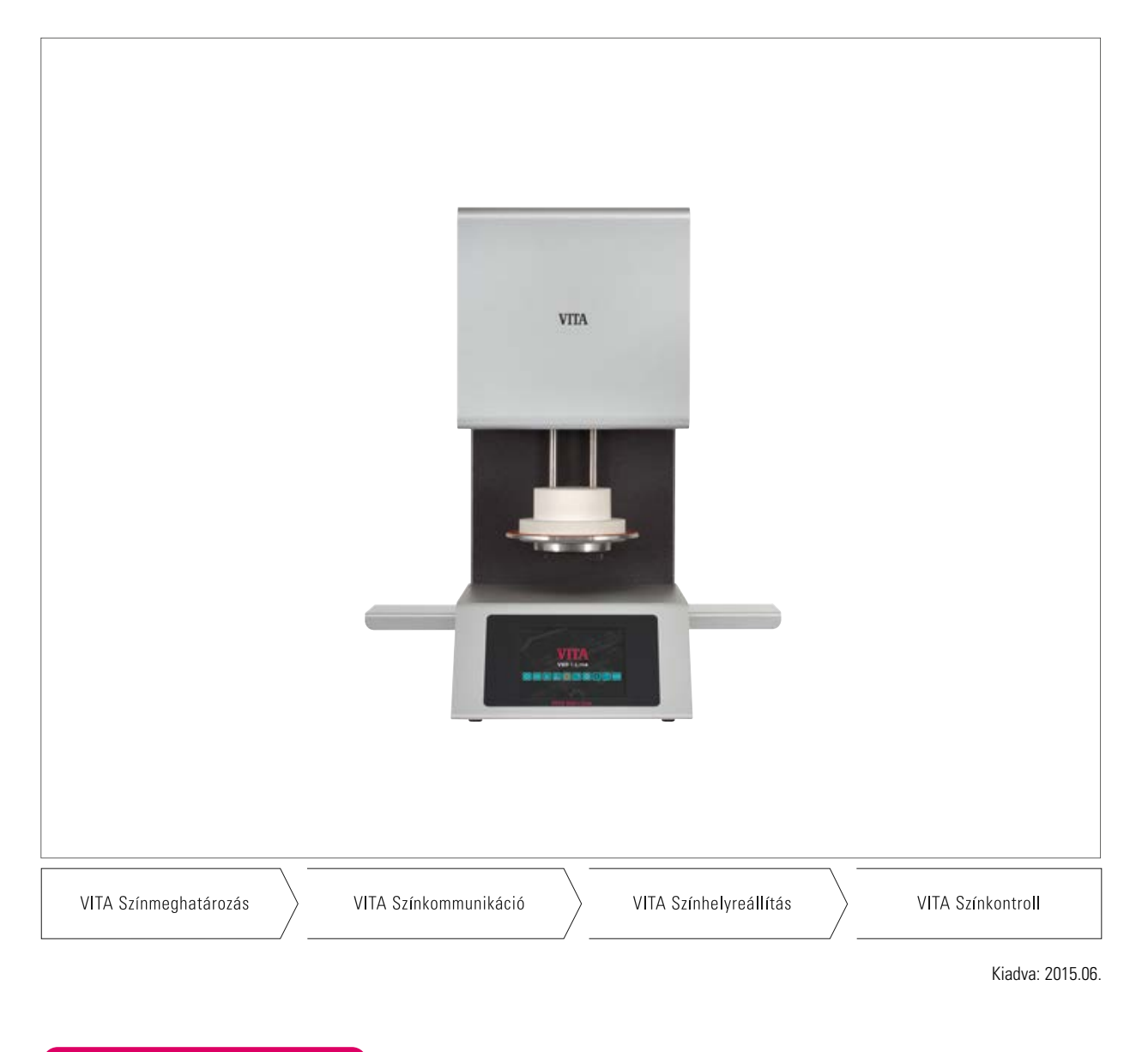

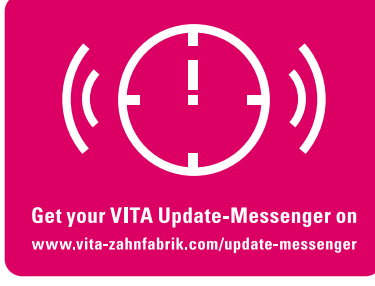

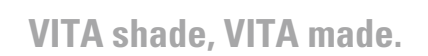

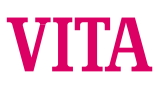

# 1 Tartalomjegyzék

| 2    | Előszó                                           | 4  |
|------|--------------------------------------------------|----|
| 2.1  | Tisztelt Vásárló,                                | 4  |
| 3    | Szállítmány terjedelme                           | 5  |
| 3.1  | Készülék speciális kartonban, kompletten         | 5  |
| 3.2  | Tartozék (térítésköteles)                        | 5  |
| 4    | Műszaki információ                               | 5  |
| 4.1  | VITA V60 i-Line kiégető kályha általános leírása | 5  |
| 5    | Műszaki adatok                                   | 5  |
| 5.1  | Méretek/súly                                     | 5  |
| 6    | Elektromos adatok                                | 6  |
| 6.1  | Kiégető kályha                                   | 6  |
| 6.2  | VITA Vákuumpumpa                                 | 6  |
| 7    | Rendeltetésszerű használat                       | 6  |
| 7.1  | Készülék kialakításának alapelve                 | 6  |
| 7.2  | Nem megengedett üzemmód                          | 6  |
| 7.3  | Megengedett üzemmód                              | 6  |
| 8    | Biztonsági utasítások                            | 7  |
| 8.1  | Szimbólumok                                      | 7  |
| 8.2  | Környezeti feltételek                            | 7  |
| 8.3  | Biztonsági funkciók                              | 7  |
| 9    | Felállítás és csatlakoztatás                     | 8  |
| 9.1  | Telepítés helye                                  | 8  |
| 9.2  | Készülék csatlakozásai                           | 8  |
| 10   | Üzembe helyezés                                  | 9  |
| 10.1 | Készülék kikapcsolása, üzemen kívül helyezés     | 9  |
| 11   | Kiégető egység tisztítása                        | 10 |
| 11.1 | Érintőképernyő tisztítása                        | 10 |
| 11.2 | Égetőkamra tisztító égetése                      | 10 |
| 11.3 | Égetőkamra szigetelése                           | 10 |
| 12   | CE-jelölés                                       | 11 |
| 13   | Feszültségesés                                   | 11 |
| 14   | Garancia és jótállás                             | 12 |
| 14.1 | Alkatrészek                                      | 12 |
| 15   | Érintőképernyő használata                        | 12 |
| 16   | Készülék bekapcsolása                            | 13 |
| 16.1 | Standby indítása / módosítása                    | 13 |

| 17    | Használat és funkciók                             | 14 |
|-------|---------------------------------------------------|----|
| 18    | Billentyűzet funkciói                             | 15 |
| 19    | Kiégető program kiválasztása/ e l i n d í t á s a | 16 |
| 20    | Programértékek módosítása                         | 17 |
| 20.1  | Előszárítás                                       | 18 |
| 20.2  | Hőmérséklet-emelkedés és hőmérséklet tartási idő  | 19 |
| 20.3  | Lehűtési fázis                                    | 20 |
| 20.4  | Vákuum beállítás                                  | 21 |
| 20.5  | Programértékek mentése                            | 22 |
| 20.6  | Gyors lehűtés                                     | 22 |
| 20.7  | Programvédelem                                    | 23 |
| 20.8  | Programnevek/ anyagnevek létrehozása / módosítása | 24 |
| 21    | Eszközbeállítások                                 | 25 |
| 21.1  | Készülékinformációk                               | 26 |
| 21.2  | Gyári beállítások                                 | 26 |
| 21.3  | Hőmérséklet-beállítás                             | 27 |
| 21.4  | Hőmérséklet kijelző °C vagy °F                    | 28 |
| 21.5  | Nyelv                                             | 28 |
| 21.6  | PIN megadása eszközbeállításhoz                   | 28 |
| 21.7  | PIN megadása a kiégető programokhoz               | 29 |
| 21.8  | Kiégető programok védelme                         | 29 |
| 21.9  | Hangszóró hangjelzésének időtartama               | 30 |
| 21.10 | Kijelző beállításai                               | 31 |
| 21.11 | Standby hőmérséklet beállítása                    | 31 |
| 22    | Folyamatadatok rögzítése /                        |    |
|       | Firing-Data-System                                | 32 |
| 22.1  | Programok exportálása / importálása               | 32 |
| 23    | Szoftverfrissítés                                 | 33 |
| 24    | Hibajelentések                                    | 34 |
| 25    | Betűrendes tartalomjegyzék                        | 35 |
|       |                                                   |    |

# 2 Előszó

# 2.1 Tisztelt Vásárló,

gratulálunk Önnek, hogy VITA V60 i-Line megvásárlása mellett döntött. Ez a berendezés egy fogászati területen alkalmazott modern kiégető kályha. VITA Zahnfabrik, a fogászati kerámia-anyagok és eszközök minőségi gyártójaként biztosítja Önt, hogy VITA V60 i-Line gyártásakor kizárólag minőségi anyagot használ. A kerámia kályhák fejlesztése során szerzett több mint 30 éves tapasztalat tükröződik ebben a termékben, így Ön sokáig örömét leli majd a vele való munkavégzésben.

A készüléket a technika legfrissebb állása szerint tervezték, és megfelel az összes nemzetközi biztonsági szabványnak. Szakszerűtlen kezelése azonban veszélyekkel járhat - kérjük, olvassa el jelen kezelési útmutatót, és tartsa be az abban foglaltakat.

Az Önök odafigyelésével elkerülhetők a veszélyek, csökkenthetők a javítási költségek és a kiesett idő, a készülék megbízhatósága és élettartama pedig nő. Az ebben a kezelési utasításban szereplő valamennyi ábra és rajz az általános áttekintést szolgálja, ezek a készülék konstrukcióját illetően részleteikben nem irányadók.

A kezelési utasítás legyen mindig a készüléknél, elérhető helyen. Mindenkinek el kell olvasnia és alkalmaznia, akit megbíznak a készüléken történő munkavégzéssel, így pl. aki működteti, hibaelhárítást végez a munkafolyamat során, aki ápolja és végzi az üzemben tartását (karbantartást, ellenőrzést, üzembe helyezést).

Sok örömet és sok sikert kívánunk Önnek a VITA V60 i-Line kályhához.

# Szerzői jogi védelem

Ez a kezelési utasítás bizalmasan kezelendő. Csak az arra feljogosított személyek használhatják. Harmadik személynek csak VITA Zahnfabrik H. Rauter GmbH írásos hozzájárulásával adható át. Az összes dokumentáció szerzői jogi védelem alatt áll. A dokumentáció továbbadása valamint sokszorosítása, akár részleteiben, tartalmának hasznosítása és közlése nem engedélyezett, kivéve, ha azt kifejezetten jóvá nem hagyták. Fentiek megszegése büntetendő, és kártérítési kötelezettséget von maga után. Az iparjogvédelem gyakorlásából fakadó minden jogot fenntartjuk magunknak.

| Megjegyzés: | Ez a szimbólum lehetséges személyi sérülésekkel vagy készülékkárokkal járó veszélyes helyzetekre figyelmeztet. |   |
|-------------|----------------------------------------------------------------------------------------------------|---|
| Információ: | Ez a szimbólum hasznos tanácsokra, magyarázatokra és kiegészítésekre hívja fel a figyelmet.                    | 0 |

# 3 Szállítmány terjedelme

# 3.1 Készülék speciális kartonban, kompletten:

- 1 Kiégető kályha VITA V60 i-Line
- 1 db égetőtalp
- 1 csatlakozó kábel a hálózati csatlakozáshoz
- 1 Kezelési utasítás
- 1 csatlakozó kábel a vákuumpumpához
- 1 Vákuumcső
  - 2 oldalsó lerakótálca

# 3.2 Tartozék (térítésköteles):

- Vákuumpumpa: 230/240 Volt, 50/60Hz, 115 Volt, 50/60 Hz vagy 100 Volt, 50/60 Hz.
- FDS (Firing-Data-System) PC-program a kiégetési adatok kezelésére
- 2 oldalsó lerakótálca

# 4 Műszaki információ

# 4.1 Általános leírás

- maximális hőmérsékletpontosság (plusz/mínusz 2 °C) az optimális égési eredményekért
- időtakarékos, kényelmes kezelés, szerény helyigény
- 2 oldalsó lerakótálca
- kiváló minőségű szigetelő anyaggal felszerelt égetőkamra
- Kvarc kemencetok
- hőmérséklet-érzékelő (platina/ródium-platina)
- Automatikus hőmérséklet-kalibrálás

# 5 Műszaki adatok

#### 5.1 Méretek/súly

- Szélesség: 260 mm
- Mélység: 420 mm
- Magasság: 570 mm
- Súly: 18 kg
- Égéstér-hasznos méret: átmérő: 90 mm, magasság: 55 mm
- Égéstér hőmérséklete: max. 1200°C

# 6 Elektromos adatok

# 6.1 Kiégető kályha

- Elektromos csatlakozás: 230 Volt AC, 50 Hz vagy 100/110 Volt AC, 50/60Hz
- Teljesítményfelvétel: max. 1500 Watt

# 6.2 VITA Vákuumpumpa

- Elektromos csatlakozás: 230 Volt, 50/60 Hz vagy 100/110 Volt, 50/60 Hz
- Teljesítményfelvétel: max. 200 Watt
- Végvákuum: < 960 mbar
- Méretek: 320 x 110 x 220 mm
- Súly: kb. 6,4 kg

# 7 Rendeltetésszerű használat

# 7.1 A készülék kialakításának alapelve

A készüléket a kor színvonalának és az elismert biztonságtechnikai szabályoknak megfelelően tervezték. Szakszerűtlen használata azonban a felhasználó vagy harmadik személyek testi épségét, illetve életét veszélyeztetheti, valamint hatással lehet a készülékre és más tárgyakra.

#### 7.2 Nem megengedett üzemmód

A készüléket tilos üzemeltetni olyan erőforrással, termékkel, stb. amely a veszélyes hulladékok körébe tartozik, vagy valamilyen módon hatással van a készüléket kezelők egészségére, ill. tilos használni az üzemeltető által módosított berendezésekkel.

#### 7.3 Megengedett üzemmód

A készülék üzemeltetése csak akkor engedélyezett, ha ezt a kezelési utasítást teljes egészében elolvasták és megértették, és az ebben foglaltakat figyelembe vették. Ettől eltérő, vagy ezen túlmenő használat, mint pl. az előírtaktól eltérő termékek feldolgozása, valamint veszélyes anyagok, vagy egészséget veszélyeztető anyagok kezelése nem minősül rendeltetésszerű használatnak. Az ebből eredő károkért a gyártó/szállító nem vállalja a felelősséget. Ennek kockázatát egyedül felhasználó viseli.

# 8 Biztonsági utasítások

# 8.1 Szimbólumok

| Veszélyes feszültség      | Ez a szimbólum veszélyes feszültségre figyelmezet.<br>Kinyitása előtt a készüléket a hálózati csatlakozó kihúzásával le kell választani a hálózati feszültségről.                                                                                                    |  |
|---------------------------|----------------------------------------------------------------------------------------------------|--|
| Szelektív hulladékkezelés | Ügyelni kell az elektromos/elektronikus eszközök szelektív hulladékkezelésére, háztartási szemétbe nem<br>kerülhet. A "szemétgyűjtő" szimbólum alatti fekete sáv azt jelenti, hogy a készülék 2005.08.13-a után került<br>forgalomba. Kérjük, fordítson figyelmet arra, hogy a készülék a 2002/96/EG (WEEE) irányelvek és az Önök<br>országában érvényes nemzeti törvények hatálya alá tartozik, és ennek megfelelő hulladékkezelést igényel.<br>Forduljon kereskedőjéhez, ha a készüléket ártalmatlanítani kell. |  |
| Forró felület             | Ez a szimbólum forró felületre hívja fel a figyelmet.<br>Fennáll az égésveszély.                                                                                                    |  |

# A gyártó felelősségét kizárja, ha a felhasználót nyitott készülék mellett éri baleset!

A készüléket semmilyen esetben ne használja az égetőtalp felhelyezése nélkül! Tartós üzem esetén (max. véghőmérséklet, max. égetési idő) az égetőkamra részei magas (70°C feletti) hőmérsékletet érhetnek el. Hálózathoz csatlakoztatott készüléknél ne nyúljon a nyitott égetőkamrába, fennáll a veszélye, hogy a feszültség alatt álló, valamint

a forró részek érintése miatt áramütés éri, vagy égési sérülést szenved el.

# 8.2 Környezeti feltételek

- Beltéri használat
- Környezet hőmérséklete -10°C és 40°C között
- Relatív páratartalom 80% 40°C-on
- max. magasság 3800 m tengerszint felett
- A névleges feszültségingadozás nem nagyobb, mint a névleges feszültség plusz 10%-a és minusz 15%-a.

# 8.3 Biztonsági funkciók

A kiégető kályha a következő biztonsági és ellenőrző funkciókkal van ellátva:

- hőmérsékletérzékelő ellenőrzése
- hőmérséklet-ellenőrzés
- Vákuumellenőrzés
- Feszültségesés elleni védelem

# 9 Felállítás és csatlakozások

# 9.1 Felállítás helye

- A készüléket száraz, fűtött helyiségben úgy kell felállítani, hogy a legközelebbi faltól való távolsága legalább 25 cm legyen (lásd még 8.2 Környezeti feltételek).
- 15°C alatti hőmérsékleten (pl. szállítást követően) a készüléket üzembe helyezés előtt kb. 30 percig szobahőmérsékleten kell tárolni.
- Ügyelni kell rá, hogy a készülék hőálló felületen kerüljön elhelyezésre.
   A készülék sugárzó hője és felmelegedése nincs a veszélyes zónában.
   Nem zárható ki azonban, hogy a hőre érzékeny bútorfelületek és furnérok az állandó hőhatás következtében idővel enyhén elszíneződnek.
- A készüléket óvni kell a közvetlen napsugárzástól.
- A készülék közelébe ne helyezzünk éghető tárgyakat.
- A készüléket úgy állítsa fel, hogy a főkapcsoló működtetése és a hálózati csatlakozó kihúzása ne okozzon nehézséget.

# 9.2 A készülék csatlakozásai

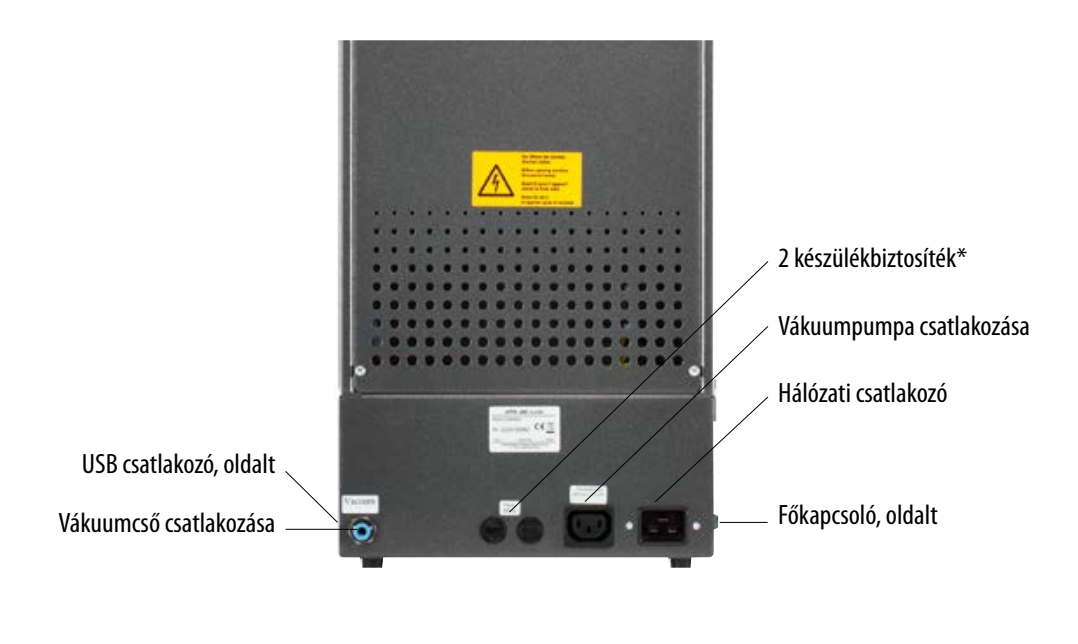

A készülékhez alkalmazott biztosítékokról a jelzőtáblák adnak tájékoztatást. Más értékű biztosítékot nem szabad használni.

Kimenet 230 Volt: T 8 H 250 V Kimenet 100 / 110 Volt: T 15 H 250 V

# 10 Üzembe helyezés

## Üzembe helyezés előtt vegye figyelembe a 8. pont Biztonsági utasításait!

A készülék csatlakozóiról lásd a 9.2 pontot!

- Az elektromos csatlakozóval és a csőcsatlakozóval csatlakoztassa a vákuumpumpát a készülékhez!
- A készüléket a hozzátartozó hálózati kábellel csatlakoztassa a hálózathoz.

▲ Figyelem! Kerülje az elektromos elosztó és hosszabbító használatát,
 túlterhelés esetén tűzveszélyes lehet.

- Kapcsolja be a készüléket a főkapcsolóval, a lift alsó pozícióba ereszkedik.
- A lifttányért és tömítését tisztítsa meg, ill. törölje le (készülék szállításakor szigetelésből keletkező por).
- Helyezze az égetőtalpat a lifttányérra.

A Figyelem! A készüléket semmilyen esetben ne használja az égetőtalp felhelyezése nélkül!

#### 10.1 Készülék kikapcsolása, üzemen kívül helyezés

Amikor a készülék használaton kívül van, a lift behúzódik az égetőkamrába, a készüléket pedig a főkapcsolóval ki kell kapcsolni. Az égetőkamra lezárása védi a szigetelést és megakadályozza a nedvesség felvételét.

# 11 Kiégető kályha tisztítása

# | \land Figyelem! A hálózati dugót minden tisztítás előtt húzza ki!

Az égetőkamra belső terének tisztítására nincs szükség. A ház rendszeres időközönkénti tisztítása nedves ronggyal hozzájárul az üzembiztonsághoz.

△ Figyelem! Tisztításhoz sose használjunk tisztítószert vagy éghető folyadékot!

# 11.1 Érintőképernyő tisztítása

A kijelzőnek a porképződés vagy ujjlenyomatok okozta szennyeződései mikroszálas ronggyal tüntethetők el. A tisztítást a készülék kikapcsolt állapotában kell elvégezni, ezzel kerülhető el, hogy a funkciókat a kijelzőn akaratlanul megváltoztassuk.

# 11.2 Égetőkamra tisztító égetése

Az égetőkamra tisztító égetésére csak akkor van szükség, ha nem tartották be a megengedett üzemmódot (lásd 7.3 pont!). Ha a várakozásokkal ellentétben szükségessé válik a tisztító égetés, az a Standby programmal végezhető el (lásd 16.1 pont!). Ehhez az Eszközbeállítások / Készenléti hőmérséklet menüben állítsák a készenléti hőmérsékletet 800 °C-ra (lásd 21.11 pont!).

Indítsák el a Standby üzemmódot, és a zárt liftet eresszék le kb. 5 cm-rel, hogy a szennyezett részecskék kipárologhassanak.

Ennek a tisztító égetésnek kb. 20 percen át kell tartania.

# 11.3 Égetőkamra szigetelése

Az égetőkamra szigetelőanyaga kerámiaszálas ásványgyapotot tartalmaz (Index Nr. 650-017-00-08), ami karcinogén, besorolása KAT 2 (Annex VI, EC 1272/2008). Az égetőkamrával végzett munka, ill. a kemencetok cseréje során ásványgyapot por szabadulhat fel.

A porterhelés belégzés esetén esetleg rákkeltő hatású lehet, illetve irritálhatja a bőrt, szemet és légzőszerveket.

A kemencetok cseréjekor az alábbiak szerint járjon el:

- viseljen hosszú ujjú védőruházatot
- védőszemüveget valamint védőkesztyűt
- alkalmazzon porelszívást vagy FFP 2 porvédő maszkot.

A munka befejeztével a port hideg vízzel mossa le a védelem nélkül maradt bőrfelületről. A használt munkaruhát a többi ruhától elkülönítve kell mosni.

# 12 CE-jelölés

A CE-jelölés jogilag kötelező nyilatkozattal igazolja, hogy a készülék megfelel a 2006/95/ EG irányelv (kisfeszültségre vonatkozó irányelv), valamint a 2004/108/EG/ EWG irányelv (EMV irányelv) szerinti alapvető követelményeknek.

# 13 Feszültségesés

A készülék feszültségesés elleni védelemmel van ellátva. Ez az elem a hálózat rövid ideig tartó feszültségesése esetén megakadályozza a program félbeszakítását, ezáltal a hibás kiégetést. A feszültségesés elleni védelem életbe lép, amint a hálózati feszültség folyamatban lévő égetési program mellett esik.

# Feszültségesés ideje rövidebb mint kb. 1 perc 30 mp:

A program a hálózati feszültség visszaállása után fut tovább, nem szakad meg. A kijelző erre az időre üzemen kívül van. A hálózati feszültség visszaállása után a kijelző ismét a folyamatban lévő programot mutatja.

# Feszültségesés ideje hosszabb mint kb. 1 perc 30 mp:

A program megszakad. A kijelző üzemen kívül van. A feszültség visszaállása után 3 mp-es hangjelzés hallható, a kijelző pedig jelzi, hogy az égetés nem folytatható tovább.

A hálózati feszültség visszaállása után az ismételt bekapcsolásához kb. 1 perc 30 mp időnek kell eltelnie.

# ((C))) Get your VITA Update-Messenger on www.vita-zahnfabrik.com/update-messenger

# 14 Garancia és jótállás

A garanciára és jótállásra a szerződésben rögzített feltételek az irányadók. A VITA Zahnfabrik H. Rauter GmbH & Co. KG tudomása és engedélye nélküli szoftvermódosítások semmissé teszik a jótállás és szavatosság iránti igényt.

# 14.1 Alkatrészek

Az alkatrészeknek meg kell felelniük a gyártó által rögzített műszaki követelményeknek. Az eredeti VITA alkatrészek ezt minden esetben biztosítják.

A készülékkel kapcsolatos további információt a honlapon talál: http://www.vita-zahnfabrik.com

A **Termék/Kályhák/Kiégető kályhák/Kiégető kályhák Új** menüpontban letölthető szoftverfrissítések állnak rendelkezésére. A NEWSROOM/Update Messenger menüpontban ezenkívül lehetősége van a regisztrációra, ezáltal az Update-Messenger automatikusan e-mailben értesíti Önt a készülékre vonatkozó aktuális információkról. Műszaki kérdésekben, valamint a készülék javítására és garanciális szolgáltatásaira vonatkozóan az alábbi elérhetőségek állnak rendelkezésére:

# E-Mail: instruments-service@vita-zahnfabrik.com Tel. +49 (0) 7761 / 562 -105, -106, -101

# 15 Érintőképernyő használata

Az érintőképernyő a képernyő érintésérzékeny felületének segítségével kezelhető. Egy művelet kiváltásához ujjal meg kell érinteni a megfelelő gombot. Ha ujjunkkal egy gombot enyhén megnyomunk, az a gomb színének megváltozásával jár (a gomb sötét lesz). A gomb elengedésével indul meg a kiválasztott művelet.

A gombokat csak enyhén nyomjuk meg az ujjunkkal, a műveletet a gomb elengedése indítja el. Túl erős nyomás, hegyes vagy forró tárgyak használata az érintőképernyő károsodásához vezet.

# 16 Készülék bekapcsolása

Kapcsolja be a készüléket a főkapcsolóval (készüléken balra). A kijelző melletti piros és zöld LED felgyullad. Ha az égéstér hőmérséklete alacsonyabb mint 200°C, akkor a lift referencia mozgást végez.

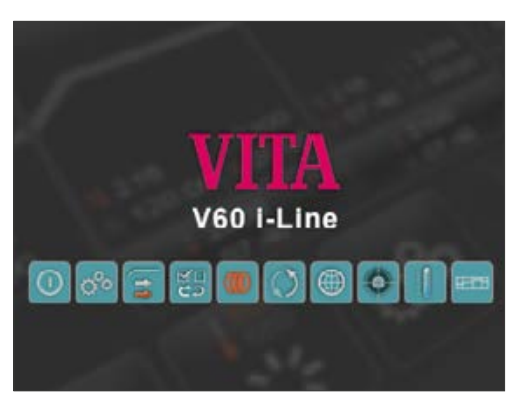

A kezelőpanel kb. 30 mp után a kezdőképet mutatja, a piros LED pedig kialszik. Ez alatt az idő alatt önellenőrzés megy végbe.

Kezdőkép

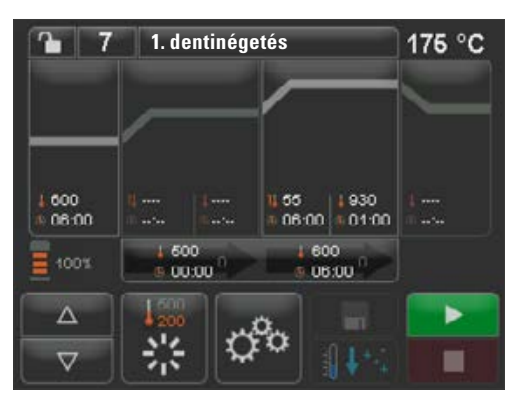

További 60 mp után az utoljára használt kiégető program jelenik meg a kijelzőn.

Kezdőképen az utoljára kiválasztott kiégetési program

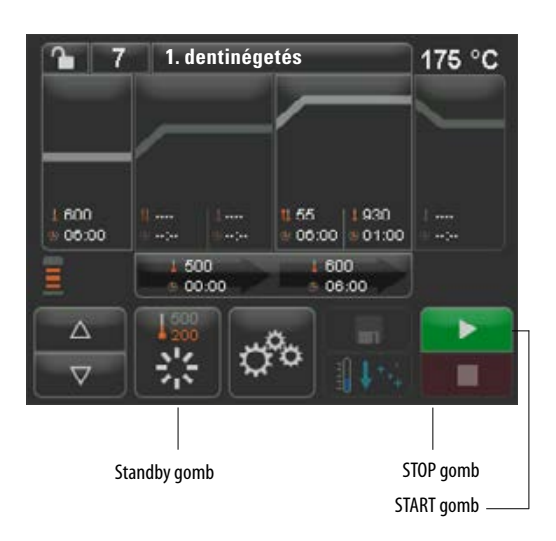

# 16.1 Standby indítása / módosítása

Nyomja meg a **Standby** gombot! A lift behúzódik az égetőkamrába, az égetőkamra pedig felfűt a beállított Standby hőmérsékletre. A Standby hőmérséklet elérése és 5 perc tartásidő után a készülék készen áll a kiégetési folyamatra. A kályha bekapcsolása után, a Standby első indításakor az égetőkamra 5 percig kissé nyitva marad, hogy a nedvesség eltávozhasson az égetőkamrából.

A Standby gomb két hőmérsékleti értéket mutat. Választhatunk a Normál üzemmód (beállítható készenléti hőmérséklet, pl. 500°C) és a Takarékos üzemmód (rögzített érték, 200°C) között.

A hőmérséklet Normál üzemmódban az Eszközbeállítások/Készenléti hőmérséklet menüpontban módosítható (lásd 21.11 pont!). A Normál és a Takarékos üzemmód közötti átváltás aktív Standby állapotban a gomb ismételt megnyomásával történik. Az aktív üzemmódot piros szín jelzi.

A Standby mód a zöld START vagy a piros STOP gomb, a Program neve gomb vagy a Program száma gomb megnyomásával fejeződik be.

# 17 Használat és funkciók

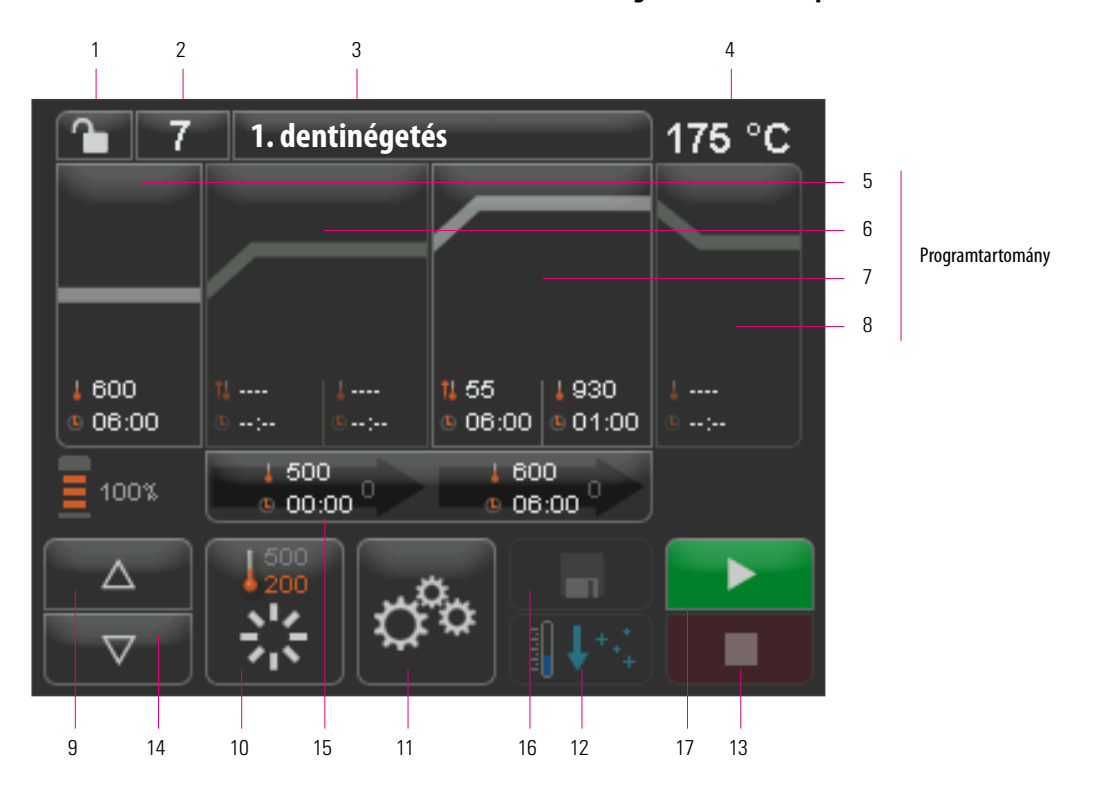

# Program áttekintő képe

| Nr. | Megnevezés                           | Funkció                                                                       | Hivatkozás |
|-----|--------------------------------------|-------------------------------------------------------------------------------|------------|
| 1   | Programvédelem                       | Lakat nyitva, Program feloldva – Lakat zárva, Program védett                  | 20.7       |
| 2   | Program száma                        | Adatbeviteli mező a programszámoknak 1 - 200                                  | 19         |
| 3   | Program neve                         | Programnevek, programlista megadása/módosítása                                | 20.8       |
| 4   | Hőmérséklet kijelző                  | jelzi az égéstér aktuális hőmérsékletét                                       |            |
| 5   | Előszárítás                          | Előszárítás programtartomány                                                  | 20.1       |
| 6   | 1. Hőmérséklet-emelkedés/Tartási idő | Programtartomány 1. hőmérséklet-emelkedéshez és 1. hőmérséklet tartási időhöz | 20.2       |
| 7   | 2. Hőmérséklet-emelkedés/Tartási idő | Programtartomány 2. hőmérséklet-emelkedéshez és 2. hőmérséklet tartási időhöz | 20.2       |
| 8   | Lehűtés                              | Programtartomány alacsonyabb hőmérsékletre hűtéshez, tartási idővel           | 20.3       |
| 9   | Liftpozíciók                         | kijelzi az előszárításhoz tartozó liftpozíciók számát                         |            |
| 10  | Standby                              | Felfűtés készenléti hőmérsékletre (normál és takarékos üzemmód)               | 16.1       |
| 11  | Készülék beállításai                 | Nyelv, üzemórák, stb. beállítása/kijelzése                                    | 21         |
| 12  | Gyors lehűtés                        | Kiégetési hőmérséklet gyors lehűtése készenléti hőmérsékletre                 | 20.6       |
| 13  | STOP gomb                            | Program megszakítása                                                          | 19         |
| 14  | Lift gombok                          | Lift kézi vezérlése                                                           |            |
| 15  | Vákuum                               | Programtartomány vákuum-beállításokhoz                                        | 20.4       |
| 16  | Mentés gomb                          | Módosítások mentése                                                           | 20         |
| 17  | START gomb                           | Program indítása                                                              |            |

# 18 Billentyűzet funkciói

Ha a program áttekintő képén megérint egy programtartományt, akkor megjelenik az ahhoz tartozó szerkesztő ablak a billentyűzettel. A szerkesztő ablakban módosíthatók a programtartomány értékei.

#### Példa a vákuum szerkesztőmezőre

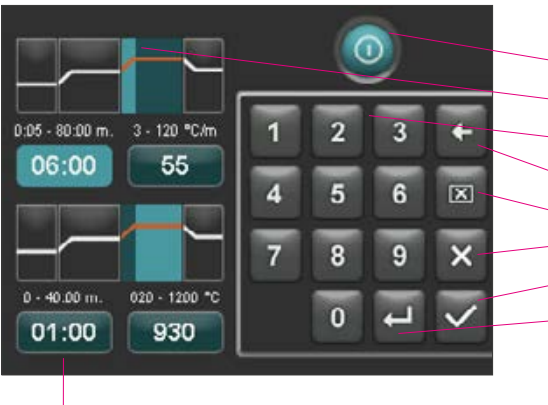

Az Idő/Hőmérséklet adatbeviteli mező minden funkcióban közvetlenül is kiválasztható.

- Gomb a funkció kikapcsolásához / bekapcsolásához
- Programtartományok megjelenítő mezője (lásd 17. pont)
- Gombok 0-9 Programértékek megadása
- Megjelenítési mezőben utolsóként megadott szám törlése
- Érték törlése a megjelenítési mezőben
- Vissza a program áttekintő képéhez a módosítás átvétele nélkül
- Vissza a program áttekintő képéhez egy módosítás átvételével, mentés nélkül
- Következő adatbeviteli mező kiválasztása

# 19 Kiégető programok kiválasztása/indítása

A VITA V60 i-Line esetében a VITA kerámia anyagokhoz szükséges kiégető programok már előre be vannak programozva. Ezek megfelelnek a VITA által ajánlott beállításoknak. Egy kiégető program a számának megadásával válaszható ki. A programszámok előre beállított kiosztása a programnevek

felett (lásd 20.8 pont: Programnevek módosítása) tekinthető meg. Egy kiégető program a programszám vagy az anyag- illetve programnév rövid megnyomásával választható ki.

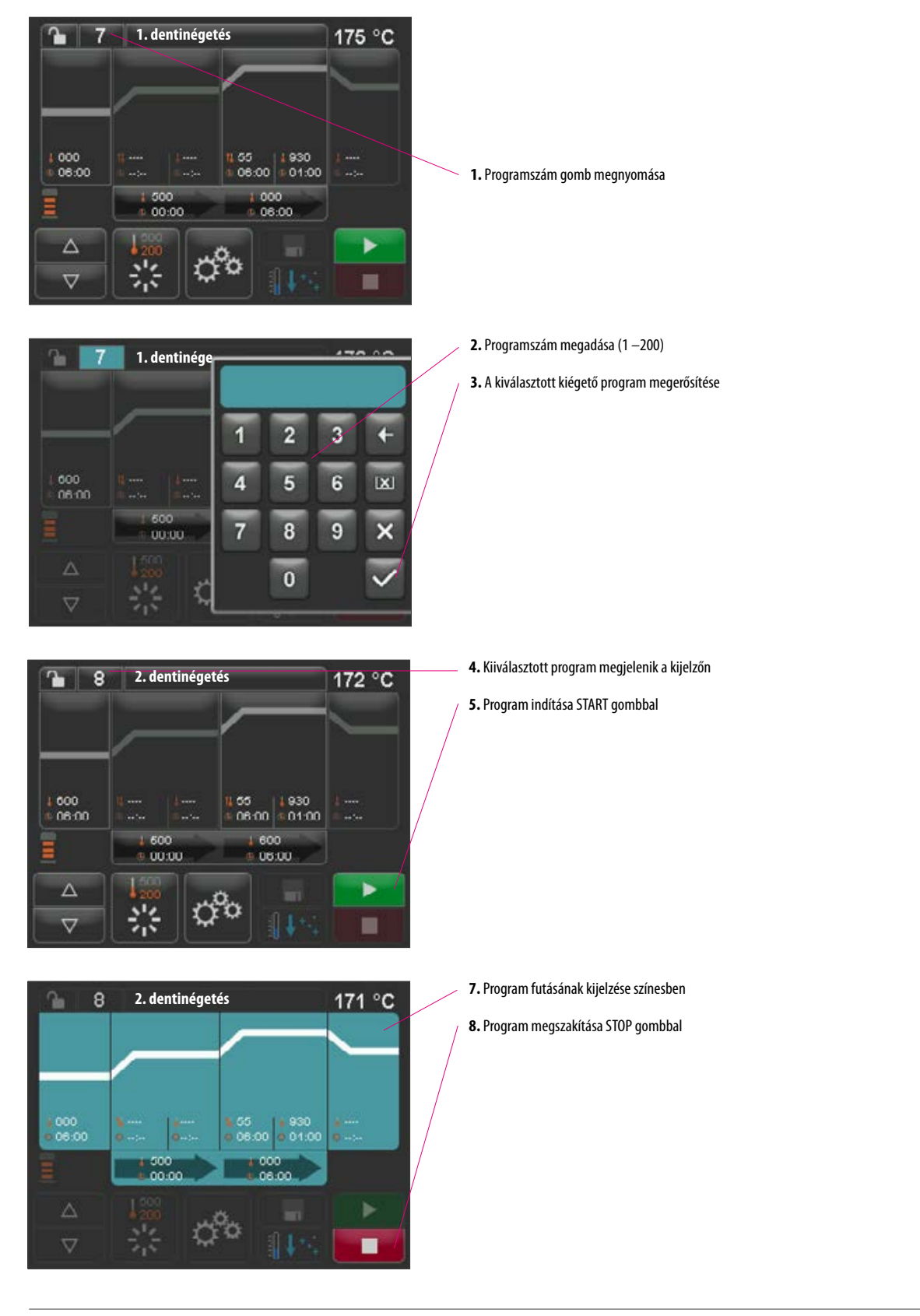

# 20 Programértékek módosítása

A programértékek módosításához érintse meg azt a programtartományt, amelyben a módosítani kívánt értékek találhatók. Az ehhez tartozó szerkesztőablak kinyílik és a programmódosítások végrehajthatók.

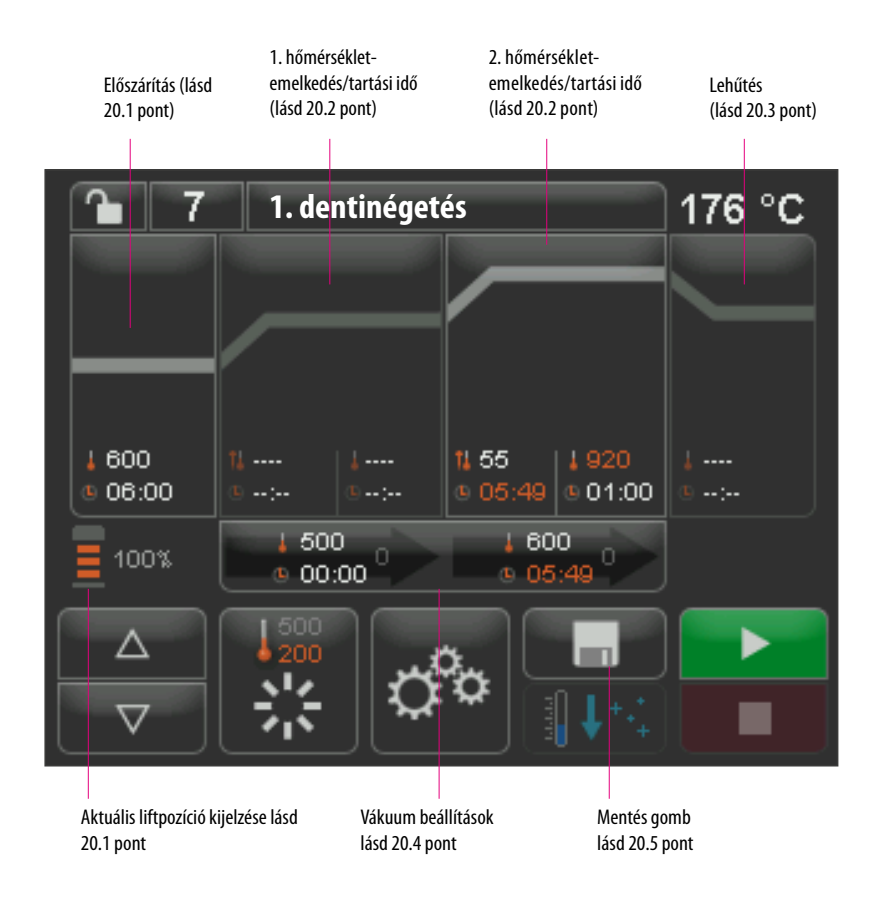

A fehérrel jelölt programértékek az elmentett értékek.

A pirossal jelölt programértékek egy programciklusra érvényesek, a program következő módosításáig. A program ismételt kiválasztása után az utoljára mentett értékek lesznek ismét kijelezve.

A pirossal jelölt programértékek a Mentés gombbal tartósan elmenthetők, ha a programvédelem nincs beállítva (lakat nyitva) (lásd 20.7 pontot). A program ilyenkor nyitva áll a módosításra, a Mentés gomb pedig aktív (lásd 20.5 pont).

Aktív programvédelem esetén (lakat zárva) egyszeri módosításokra van lehetőség. A módosításokat azonban csak akkor lehet elvégezni, ha a Mentés gomb lenyomása után megjelenő billentyűzeten megadjuk a PIN kódot (lásd 21.8 pont).

# VITA V60 i-Line®

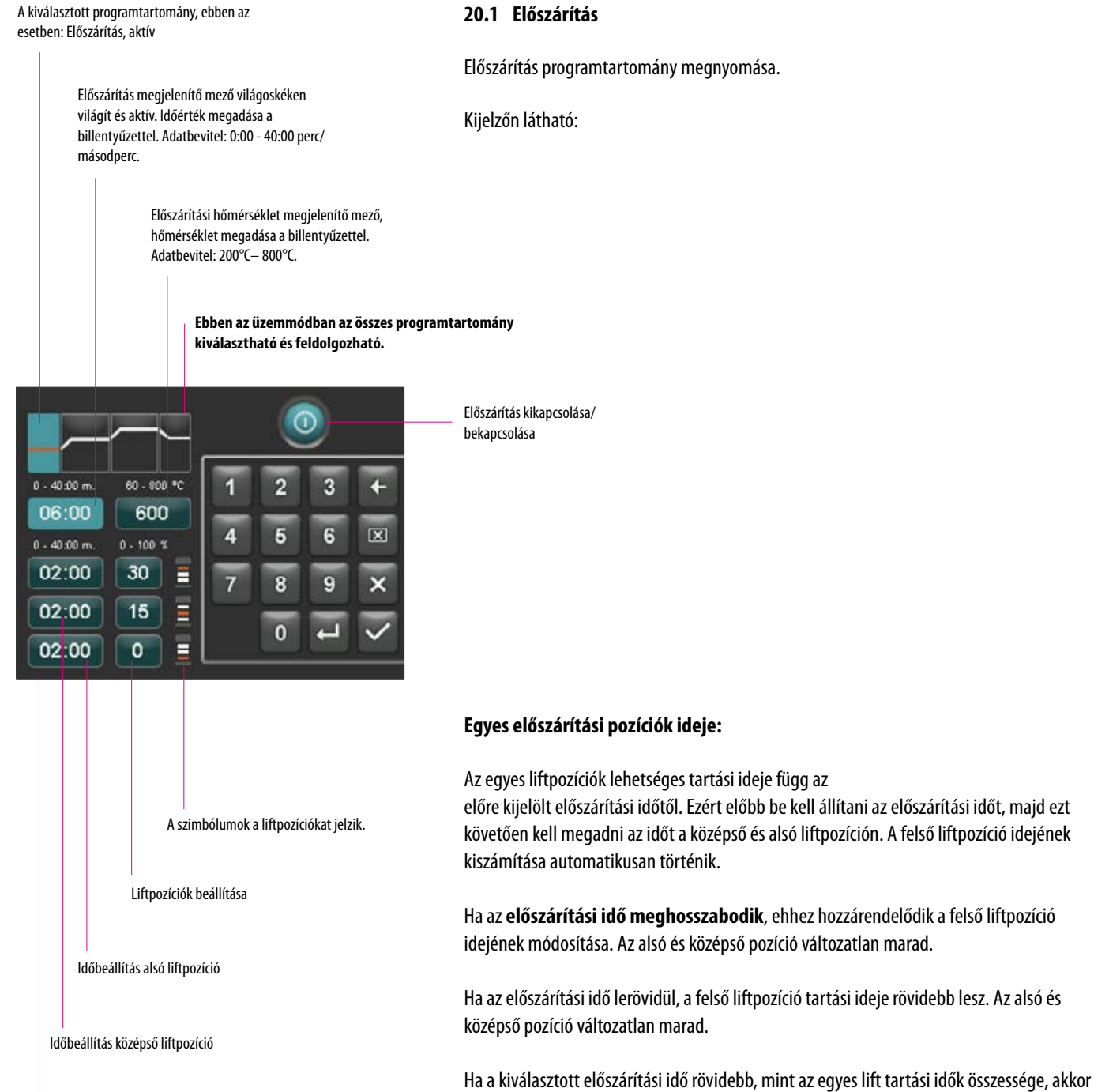

ldőbeállítás felső liftpozíció (kiszámítása automatikus)

Előszárítás programtartomány megnyomása.

Az előszárítási hőmérséklet módosításával változik a vákuumpumpa bekapcsolási hőmérséklete. Az előszárítási idő módosítása esetén változik a liftpozíciók tartási ideje.

az 1/3 - 1/3 arányban rendelődik hozzá az egyes liftpozíciókhoz.

elmenthetők a program áttekintő képén (lásd 20.5 pont).

liftpozíció pedig 30%-ra van beállítva.

A liftpozíciók (%-ban) a tartási idők módosítása esetén változatlanok maradnak, és tetszés szerint változtathatók. Gyárilag az 1. liftpozíció 0%-ra, a 2. liftpozíció 15%-ra, a 3.

A módosított programértékek a program áttekintő képén pirossal jelennek meg, a program egyszeri futásához használhatók fel, vagy a Mentés gombbal tartósan

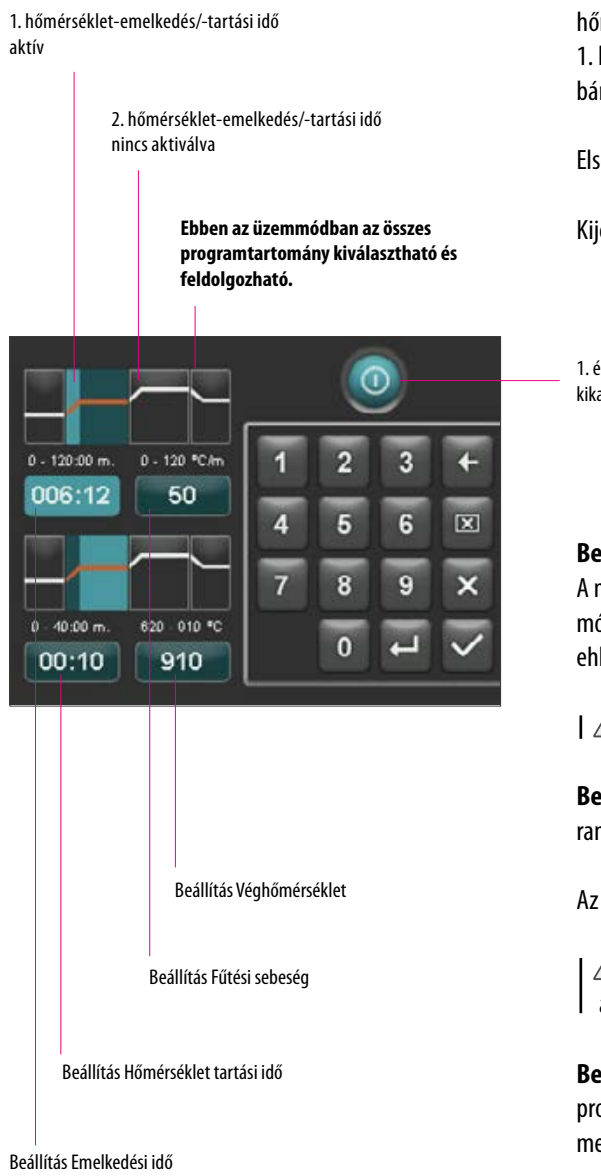

# 20.2 Hőmérséklet-emelkedés és hőmérséklet tartási idő

A készülék két programtartománnyal rendelkezik a hőmérséklet-emelkedés és a hőmérséklet tartási idő számára.

1. hőmérséklet emelkedés/-tartási idő és 2. hőmérséklet-emelkedés/-tartási idő bármikor bekapcsolható vagy kikapcsolható. Mindkét tartomány működése azonos.

Első vagy második programtartomány megnyomása.

Kijelzőn látható:

1. és/vagy 2. hőmérséklet-emelkedés/-tartási idő kikapcsolása/bekapcsolása

#### Beállított értékek Véghőmérséklet:

A min. és max. értékek függnek az aktív programtartományoktól. A véghőmérséklet módosításakor a fűtési sebesség °C/perc változatlan marad, az emelkedési idő perc/mp ehhez igazodik.

| **A Figyelem:** A vákuumpumpa futásideje az emelkedési időhöz van igazítva.

**Beállított értékek Emelkedési idő:** A min. és max. értékek függnek az aktív programtartományoktól.

Az emelkedési idő módosításakor a fűtési sebesség °C/perc megfelelően változik.

A Figyelem: A vákuumpumpa futásideje az emelkedési időhöz van igazítva, a pumpa a véghőmérséklet elérésekor kikapcsol.

**Beállított értékek Fűtési sebesség:** A min. és max. értékek függnek az aktív programtartományoktól. A fűtési sebesség módosításakor °C/perc az emelkedési idő megfelelően változik.

**Figyelem:** A vákuumpumpa futásideje az emelkedési időhöz van igazítva, a pumpa a véghőmérséklet elérésekor kikapcsol.

Csak azok az értékek állíthatók be, amelyek az adatbeviteli mező felett megjelennek.

A módosított programértékek a program áttekintő képén pirossal vannak jelölve, a program egyszeri futtatásához használhatók fel, vagy a Mentés gombbal tartósan elmenthetők a program áttekintő képén (lásd 20.5 pont).

Az emelkedési idő, fűtési sebesség vagy véghőmérséklet módosításakor a vákuumpumpa bekapcsolásához szükséges értékek a megelelő módon változnak (lásd 20.4 pont).

# 20.3 Lehűtés

A max. érték függ a végső tartási hőmérséklettől. A hűtési hőmérsékletnek alacsonyabbnak kell lennie a végső tartási hőmérsékletnél.

Csak azok az értékek állíthatók be, amelyek az adatbeviteli mező felett megjelennek.

A módosított programértékek a program áttekintő képén pirossal jelennek meg, a program egyszeri futásához használhatók fel, vagy a Mentés gombbal tartósan elmenthetők a program áttekintő képén (lásd 20.5 pont).

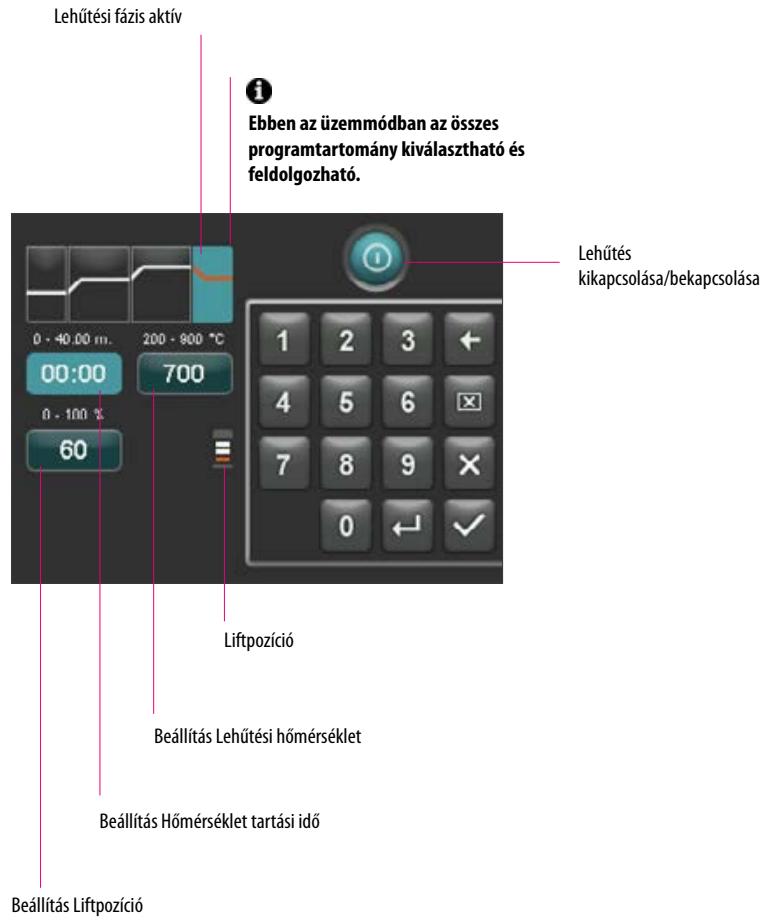

#### 20.4 Vákuum beállítás

A vákuumpumpa be- és kikapcsolásához szükséges idő- és hőmérsékletértékek az előre megadott programértékektől függenek. Ha változik az előszárítási hőmérséklet vagy a véghőmérséklet, akkor a vákuumpumpa bekapcsolási hőmérséklete azonos lesz az előszárítási hőmérséklettel, a vákuumidő (vákuumpumpa futásideje) pedig az emelkedési idővel lesz egyenlő.

Folyamatban lévő kiégetési programnál az éppen aktuális vákuum %-ban van megadva.

Csak azok az értékek állíthatók be, amelyek az adatbeviteli mező felett megjelennek.

A módosított programértékek a program áttekintő képén pirossal jelennek meg, a program egyszeri futásához használhatók fel, vagy a Mentés gombbal tartósan elmenthetők a program áttekintő képén (lásd 20.5 pont).

Vákuum kikapcsolása/bekapcsolása

A vákuumbeállítás csak akkor aktív, ha a hozzátartozó programtartomány ugyancsak aktív.

Vákuum beállítások programtartományhoz 1. hőmérséklet-emelkedés/tartási idő

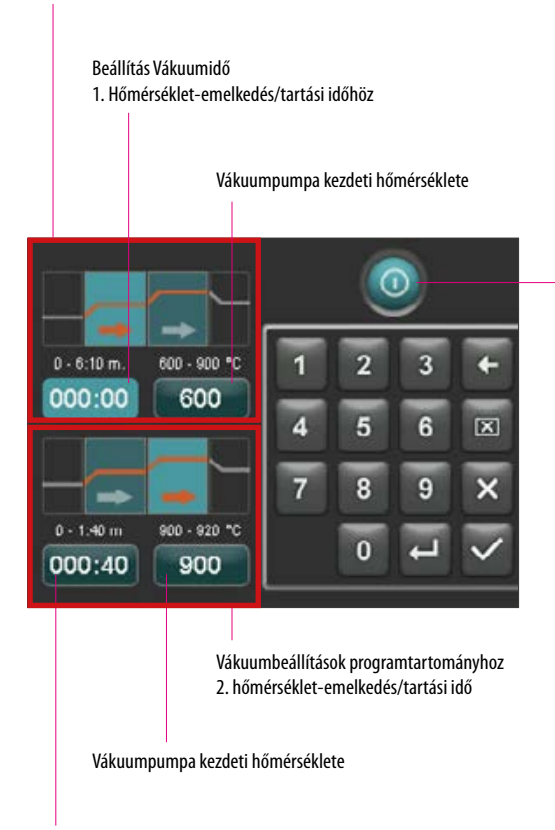

Beállítás Vákuumidő

2. Hőmérséklet-emelkedés/tartási időhöz

# 20.5 Programértékek mentése

A módosított programértékek a kijelzőn pirossal vannak jelölve, a Mentés gomb aktív. A Mentés gomb megnyomásával ezek fehérre vátoznak. Védett program esetén a Mentés gomb megnyomása után meg kell adni a PIN kódot (lásd 21.8 pont).

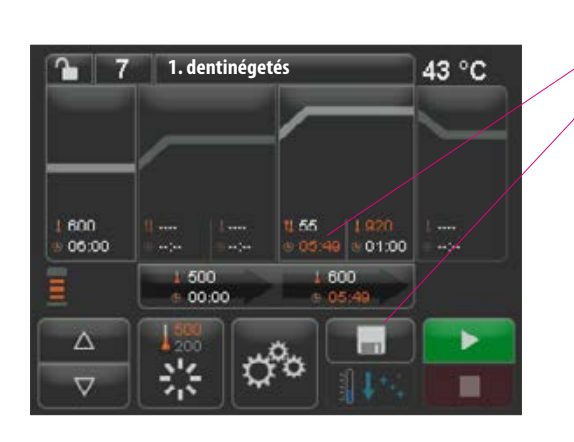

módosított értékek kijelzése pirossal

Mentés gomb megnyomása

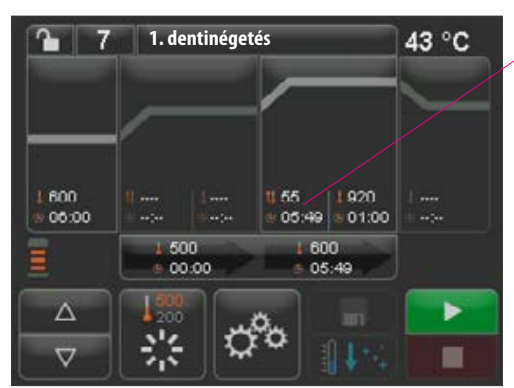

#### elmentett értékek kijelzése fehérrel

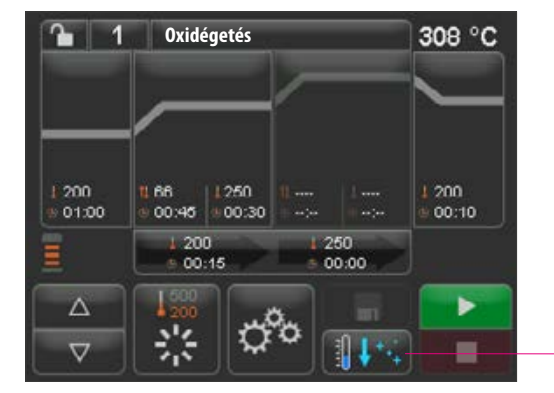

### 20.6 Gyors lehűtés

Gyors lehűtéskor a lift az alsó pozícióban marad, a pumpa pedig bekapcsol. A Standby hőmérséklet minusz 50°C elérését követően a pumpa kikapcsol, a lift behúzódik, az égetőkamra pedig felfűt készenléti hőmérsékletre.

A **Gyors lehűtés gomb** csak akkor aktív, ha a kiégető kamra hőmérséklete több mint 50°C-kal magasabb a készenléti hőmérsékletnél.

# 20.7 Programvédelem

A programvédelem gombon két állapot jelenhet meg:

- Lakat nyitva Program paraméterei szabadon módosíthatók és elmenthetők
- Lakat zárva Program paraméterei szabadon módosíthatók, változtatások mentése csak a PIN megadásával

PIN létrehozása a program védelmére/feloldására lásd 21.7 pont

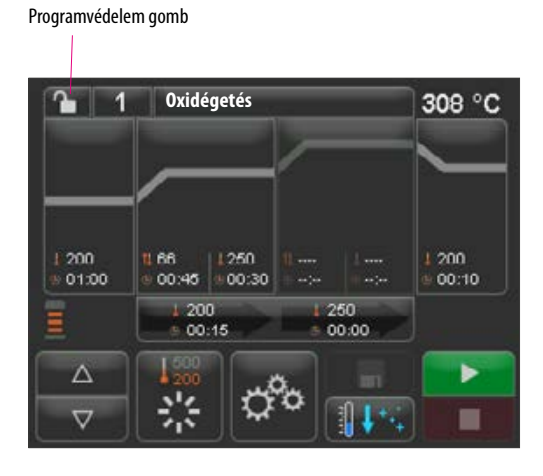

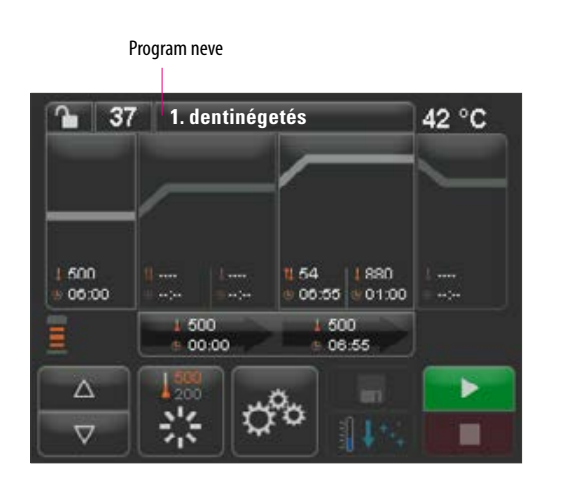

# 20.8 Programnevek / anyagnevek létrehozása / módosítása

Új program létrehozásához nyomja meg a Programnevek gombot. Megjelenik egy áttekintő kép, ami Programszám, Anyag és Programnév hasábokra van osztva.

Program neve gomb megnyomása

A kijelzőn most a program áttekintő képe látható, elején az utoljára aktív kiégetési programmal:

Osztályozás programszám szerint növekvő/csökkenő sorrendben

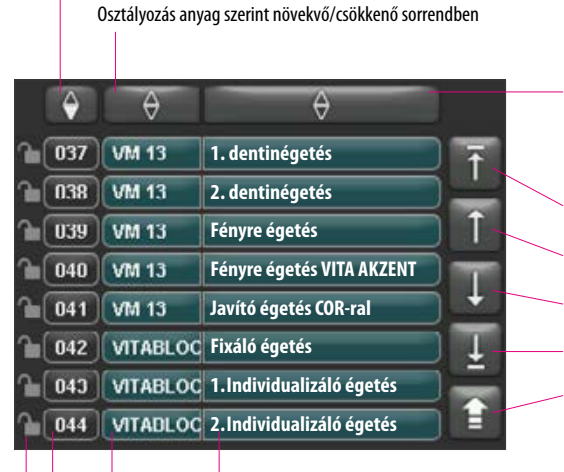

Program neve

Osztályozás program neve szerint növekvő/csökkenő sorrendben

| Lista eleje                        |
|------------------------------------|
| Előző oldal                        |
| Következő oldal                    |
| Lista vége                         |
| vissza a Program áttekintő képéhez |

Egy új program létrehozásához tartsa nyomva 2 mp-ig az Anyag vagy Programnevek gombot. Ekkor megjelenik az adatbeviteli billentyűzet. Nyomja meg az Anyag vagy Programnevek gombot, hogy a megfelelő mezőbe beírhassa a kívánt szöveget. A programlistában a Programszám vagy az Anyag- ill. Programnevek gomb rövid megnyomásával közvetlenül kiválasztható a program.

A program paramétereinek megadása, ill. módosítása a 20. pontban, "Programértékek módosítása" alatt található.

A módosított programértékek a program áttekintő képén pirossal vannak jelölve, a program egyszeri futtatásához használhatók fel, vagy a Mentés gombbal tartósan elmenthetők a program áttekintő képén (lásd 20.5 pont).

Utolsó szám törlése

Mező törlése

módosítás nélkül vissza

Módosítás megerősítése és program lehívása

Lakat nyitva: program nincs védve Lakat zárva: programvédelem aktív Nincs lakat: szabad program lásd 20.7 pont

Program kiválasztása, Programszám megnyomása

Anyagnév

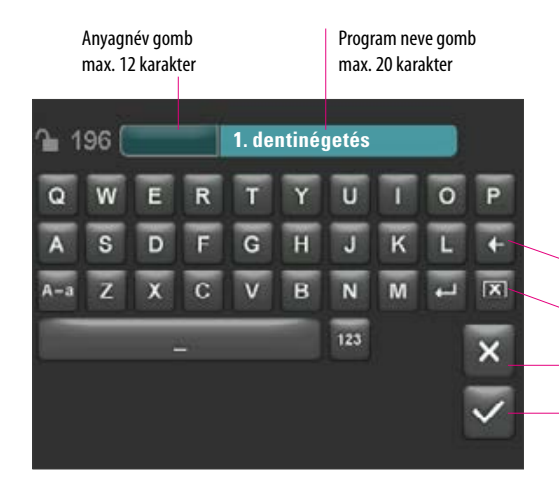

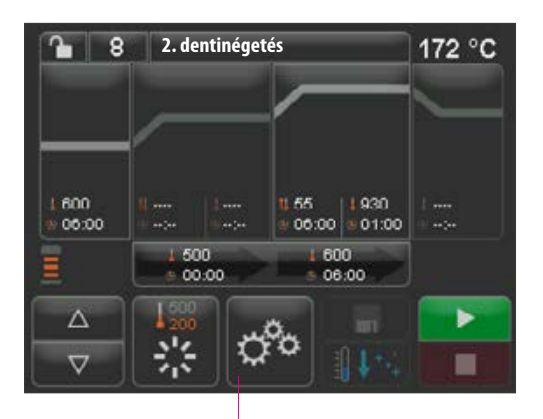

Eszközbeállítások

# 21 Eszközbeállítások

Eszközbeállítások megnyomása:

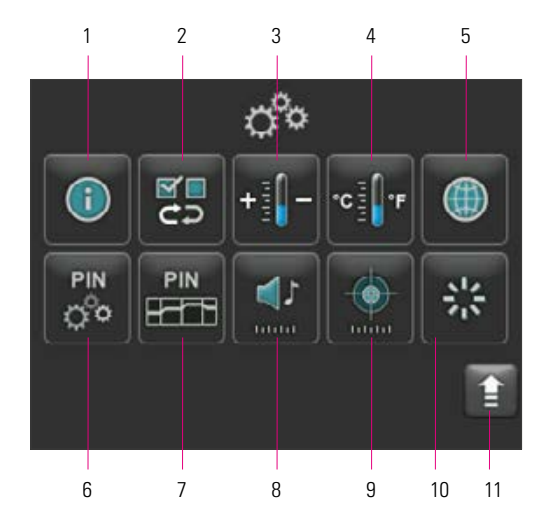

A kijelzőn a következő beállító gombok láthatók:

| Nr. | Megnevezés             | Funkció                              | Hivatkozás |
|-----|------------------------|--------------------------------------|------------|
| 1   | Készülékinformációk    | Információ a készülékhez             | 21.1       |
| 2   | Gyári beállítások      | Alapbeállítások helyreállítása       | 21.2       |
| 3   | Hőmérséklet-beállítás  | Hőmérséklet-vizsgálat ezüstpróbával  | 21.3       |
| 4   | Hőmérséklet kijelző    | Beállítás °C vagy °F választása      | 21.4       |
| 5   | Nyelv                  | Nyelv kiválasztása                   | 21.5       |
| 6   | PIN-Eszközbeállítások  | Eszközbeállítások védelme            | 21.6       |
| 7   | PIN-Programok          | Programok védelme                    | 21.7       |
| 8   | Hangszóró              | Hangjelzés idejének beállítása       | 21.9       |
| 9   | Kijelző                | Fényerő beállítása/Érintéskalibrálás | 21.10      |
| 10  | Készenléti hőmérséklet | Készenléti hőmérséklet beállítása    | 21.11      |
| 11  | Vissza gomb            | Vissza a Program áttekintő képéhez   |            |

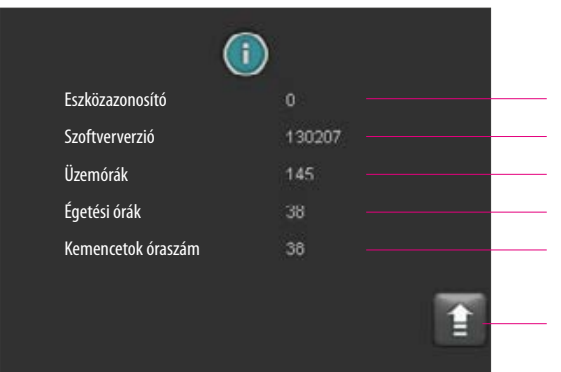

# 21.1 Készülékinformációk

Eszköz azonosítószáma Szoftververzió Üzemórák, eszköz időszámlálója bekapcsolva Eszköz égetési óráinak száma összesen Jelenleg használt kemencetok égetési óráinak száma

Vissza az Eszközbeállítások áttekintő képéhez

# 21.2 Gyári beállítások

A gomb megnyomásával a programmemória a gyárilag beállított VITA kiégetési programokra áll vissza.

| \land Figyelem: A kezelő által megadott programok törlésre kerülnek.

Német

Ennek a gombnak a megnyomásával a következő értékek ezekre a gyári beállításokra állnak vissza:

| • | Fényerő : | 90% |
|---|-----------|-----|
|   |           |     |

| • | Hangszóró: | 3 mp |
|---|------------|------|
|   | -          |      |

- Nyelv:
- Hőmérséklet-beállítás: 0°C
- Hőmérséklet kijelző: °C
- Standby: 500°C

| <b>⊠</b> ∎<br><del>⊂</del> ⊋                             |                   |  |
|----------------------------------------------------------|-------------------|--|
| VITA programok visszaállítása?<br>Idegen programok száma | 10                |  |
| Eszközbeállítások<br>Fényerő :<br>Hangszóró<br>Nyelv     | 100<br>4<br>Német |  |
| Hőmérséklet-beállítás<br>Hőmérséklet kijelző<br>Standby  | -10<br>°C<br>500  |  |
|                                                          |                   |  |

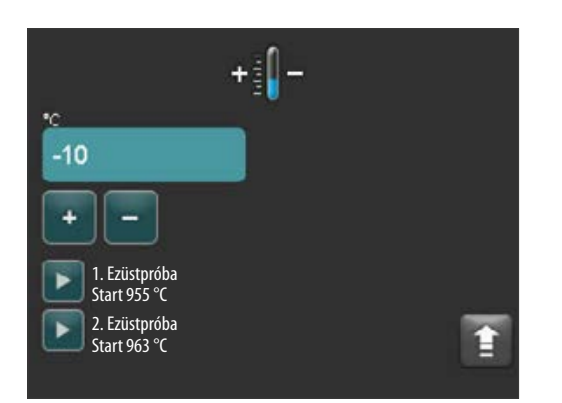

#### 21.3 Hőmérséklet-beállítás

# Hőmérséklet-kalibrálás ezüstpróbával

Ezzel a programmal és a VITA ezüstpróba szettel (VITA rendelésszám: Nr. B 230) ellenőrizhető az égetőkamra hőmérséklete, és plus z/mínusz 40 °C-os tartományban lehetőség van az utánállításra. A kalibrálásnál ügyelni kell arra, hogy az ezüstpróba-teszt elvégzésének előírásait feltétlenül tartsák be (lásd Útmutató az ezüstpróba-tesztben). Az attól való eltérés hibás méréshez, az pedig hibás beállításhoz vezet.

Az égéstér hőmérsékletének ezüstpróbával végzett ellenőrzéséhez két program 955°C-on és 963°C-on történő lefuttatása szükséges.

# 1. Ezüstpróba indítása:

1. Ezüstpróba gomb megnyomása, a kijelzőn megjelenik a program. Ezüstpróba behelyezése, majd a Start gomb megnyomása. Elindul a program, a kijelzőn pedig a program futása látható.

#### Az 1. ezüstpróba eredménye:

*Az ezüst enyhén besűrűsödött, de nem olvadt meg* Az 1. ezüstpróba sikeres volt. Most elvégezhető a 2. ezüstpróba.

#### Az ezüst megolvadt

Az 1. ezüstpróba sikertelen volt. A plusz gombbal adjon meg egy becsült korrekciós értéket, és ismételje meg az 1. ezüstpróbát.

A program lefutása után nyomja meg a Beállítások, majd a Hőmérséklet-beállítás gombot a program áttekintő képén, hogy ismét ebbe a menübe jusson.

### 2. Ezüstpróba indítása:

2. ezüstpróba gomb megnyomása, a kijelzőn megjelenik a program. Ezüstpróba behelyezése, majd a Start gomb megnyomása. Elindul a program, a kijelzőn pedig a program futása látható.

#### A 2. ezüstpróba eredménye:

#### Az ezüst golyóvá olvadt

Az 2. ezüstpróba sikeres volt. A hőmérséklet most helyesen van beállítva.

#### Az ezüst nem olvadt meg

Az 2. ezüstpróba sikertelen volt. A mínusz gombbal adjon meg egy becsült korrekciós értéket, és ismételje meg az 2. ezüstpróbát.

A program lefutása után nyomja meg a Beállítások, majd a Hőmérséklet-beállítás gombot a program áttekintő képén, hogy ismét ebbe a menübe jusson.

#### Ezüstpróba eredménye:

Hőmérséklet túl alacsony: adjon meg egy korrekciós értéket a mínusz gombbal Hőmérséklet túl magas: korrekciós érték megadása plusz gombbal

A módosítások automatikusan mentésre kerülnek.

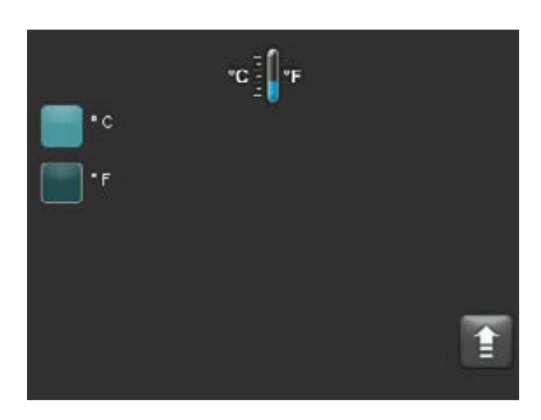

# 21.4 Hőmérséklet kijelző °C vagy °F

Kívánt kijelzőegység kiválasztása. A beállítás automatikusan mentésre kerül.

|          | ۲ |   |
|----------|---|---|
| Doutsch  |   |   |
| English  |   |   |
| Español  |   |   |
| Francais |   | _ |
| taliano  |   | Î |

# 21.5 Nyelv

Kívánt nyelv kiválasztása. A beállítás automatikusan mentésre kerül.

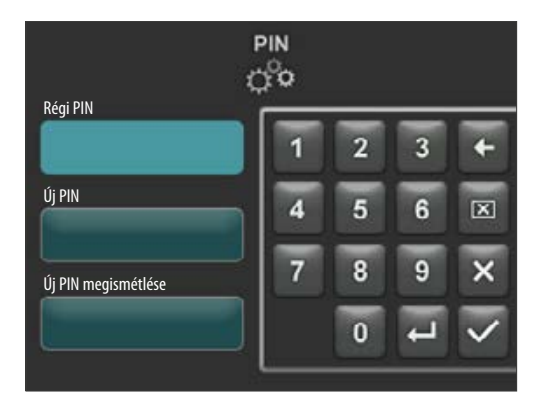

# 21.6 PIN megadása eszközbeállításhoz

Az eszközbeállításokat PIN segítségével tehetjük védetté a módosításokkal szemben. Az eszközbeállítások módosítására és megtekintésre ekkor csak PIN megadásával van mód. PIN bevitelének aktiválásához nyomja meg a Beállítások gombot, majd a PIN Eszközbeállításokhoz gombot.

# Eszközbeállítások védelme:

PIN mező üres marad Új PIN mezőben – új négyjegyű PIN megadása Új PIN mezőben megismételve – új PIN ismételt megadása

#### Eszközbeállítások védelmének feloldása:

PIN mezőben – PIN megadása Új PIN mező üres marad Új PIN mező ismételten üres marad

# Alábbi eszközbeállításokra vonatkozik:

- Fényerő Kijelző
- Hangszórónál hangjelzés ideje
- Nyelv
- Hőmérséklet-beállítás
- Hőmérséklet kijelző
- Standby

A Figyelem! PIN elvesztése esetén feloldás csak gyárilag lehetséges!

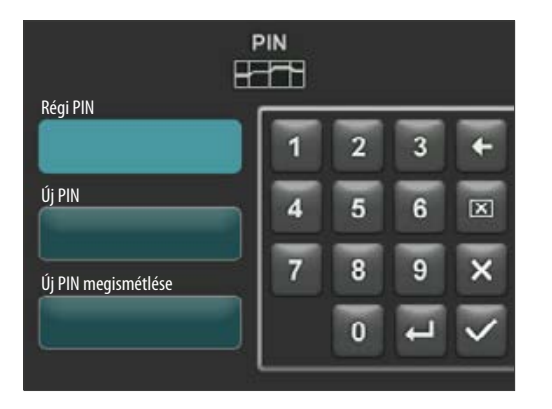

## 21.7 PIN megadása kiégető programokhoz

A kiégető programokat PIN megadásával tehetjük védetté a módosításokkal szemben. Az itt megadott PIN az egyes kiégető programokat teszi védetté.

A védett programok minden felhasználónak hasznosak lehetnek. Egyszeri módosításokat végre lehet hajtani. A módosítások elmentéséhez azonban a PIN-re van szükség.

PIN megadása mező előhívásához nyomja meg a Beállítások gombot, majd a PIN Programbeállításokhoz gombot.

#### PIN megadása a programok védelméhez:

- PIN mezőben "0000" megadása
- Új PIN mezőben új, négyjegyű PIN megadása
- Új PIN mezőben megismételve új PIN ismételt megadása

#### PIN megadása programokhoz feloldás:

- PIN mezőben-PIN megadása
- Új PIN mezőben "0000" megadása
- Új PIN mezőben megismételve "0000" megadása

Figyelem! PIN elvesztése esetén feloldás csak gyárilag lehetséges!

Programvédelem gomb

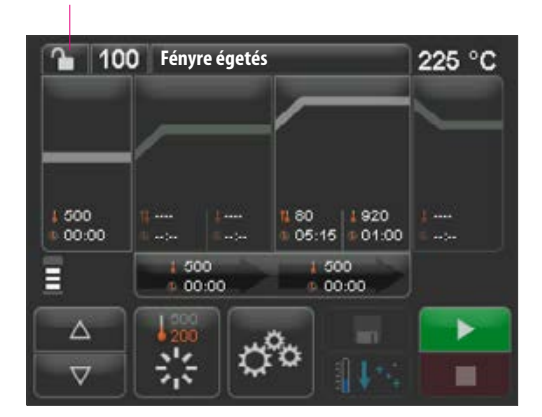

# 100 Fényre égeté 1 2 3 ← 1 2 3 ← 1 2 3 ← 4 5 6 ⊠ 7 8 9 × 0 √

#### 21.8 Kiégető programok védelme

Annak érdekében, hogy a kiégető programokat más felhasználók tartósan ne módosítsák, PIN segítségével levédhetjük azokat.

A védeni kívánt kiégető program beállítása, majd Programvédelem gomb megnyomása.

Megjelenő billentyűzet segítségével adja meg a PIN-t, majd erősítse meg. Ha a Beállítások// PIN- Programok (lásd 21.7 pont) menüben nem lett személyes PIN megadva, úgy a program a gyárilag adott "0000" PIN-nel tehető védetté. Programvédelem aktív (lakat zárva)

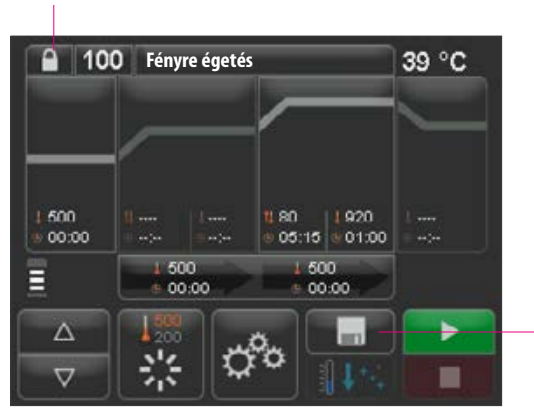

Mentés gomb megnyomása Programvédelem elmentve

A program addig marad védett, amíg nem változtatnak a programon. A programvédelem tartós elmentéséhez nyomja meg a Mentés gombot, és ismét adja meg a PIN-t.

A védett programokat minden kezelő használhatja. Egyszeri módosításokat végre lehet hajtani. A módosítások mentéséhez azonban a PIN-re van szükség.

Figyelem! PIN elvesztése esetén feloldás csak gyárilag lehetséges!

# 21.9 Hangszóró hangjelzésének ideje

A hangszóró hangjának időtartamát 0 – 10 mp tartományon belül meghatározott számú gomb bekapcsolásával/kikapcsolásával lehet beállítani. A beállítás automatikusan mentésre kerül.

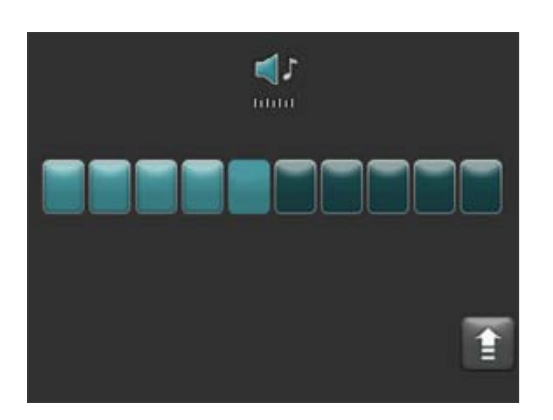

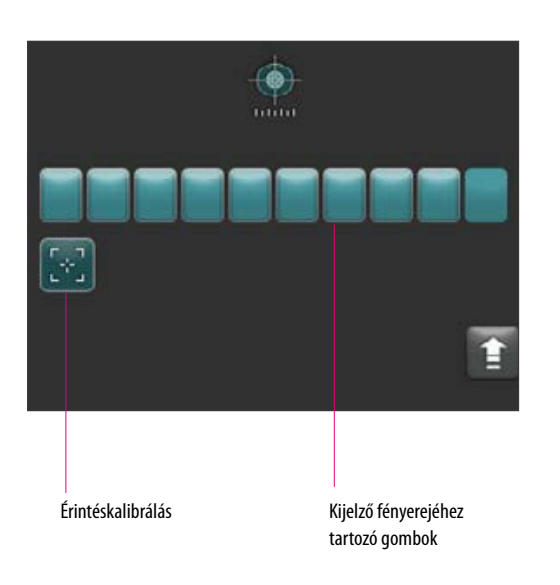

# 21.10 Kijelző beállításai

A kijelző **fényerejét** meghatározott számú gomb bekapcsolásával/kikapcsolásával lehet beállítani. A beállítás automatikusan mentésre kerül.

Érintéskalibrálásra lehet szükség, ha a képernyő nem reagál helyesen az érintésre. Az érintőképernyő érintésérzékenységének kalibrálásához nyomja meg az Érintéskalibrálás gombot. Kövesse a kalibrálás kijelzőn található utasításokat.

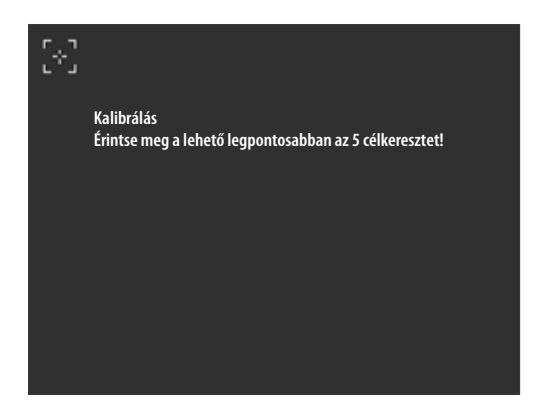

Az érintéskalibrálás megnyomása után a következő kalibrálási kijelző látható:

### 21.11 Standby hőmérséklet beállítása

Adja meg a billentyűzeten a kívánt készenléti hőmérsékletet. A megadható értékek a hőmérséklet beviteli mező felett láthatók.

A módosított érték automatikusan mentésre kerül.

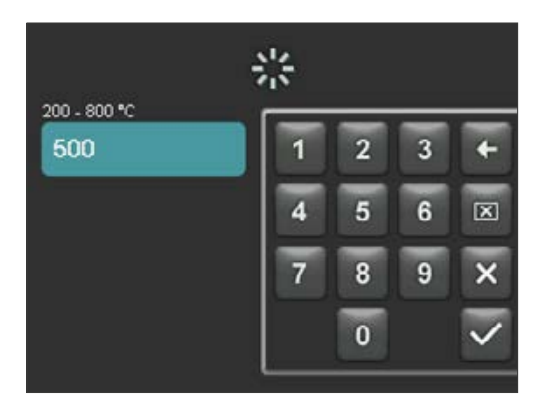

# 22 Folyamatadatok rögzítése/Firing-Data-System (FDS)

Ahhoz, hogy az égési görbe az FDS programban megtekinthető legyen, a hozzá kapcsolódó folyamatadatokat exportálni kell a kályháról. Tetszés szerinti USB kártyán létre kell hozni egy "processdata" elnevezésű mappát. Ezt az USB kártyát csaltakoztassa a kiválasztott eszköz USB csatlakozójához. Kapcsolja be az eszközt, rendszer betöltődik. Betöltődés után az utolsó 19 kiégetés folyamatadatai el lesznek mentve a "processdata" mappában.

Az égési adatok mentése az USB kártyára csak akkor történik meg, ha a kártyát még azelőtt csatlakoztatják, mielőtt a készüléket a főkapcsolóval bekapcsolták.

Ezt követően a kiégetési adatatokat a PC-re írt FDS (Firing-Data-System) adatkezelő program kezeli a PC-n (tartozék). Ezzel biztosított a végrehajtott kiégetési programok hozzárendelése az eszközhöz a nyomonkövethetőség érdekében. Problémás esetekben az utoljára végzett kiégetések az FDS segítségével megvizsgálhatók.

#### 22.1 Programok exportálása/importálása

A teljes 200 program exportálásához (egyéni exportra nincs lehetőség) hozzon létre tetszés szerinti USB kártyán egy "programs" elnevezésű mappát, majd csatlakoztassa azt a kikapcsolt kályhához. A kályha bekapcsolása majd betöltődése után minden program átmásolódik az USB kártyára.

A programok kályhára importálásához a "programs" mappát és az abban lévő programokat tartalmazó USB kártyát csatlakoztassuk a kikapcsolt kályhához. A kályha bekapcsolása majd betöltődése után minden program átmásolódik a kályhára.

#### Röviden:

üres "programs" mappa = programok feltöltődnek a kályháról a kártyára teli "programs" mappa = a programok feltöltődnek a kártyáról a kályhára

Kérjük, tartsa szem előtt, hogy ha új programokat tölt fel a kályhára, minden korábbi program törölve lesz.

# 23 Szoftverfrissítés

Az aktuális szoftvert megtalálja VITA honlapján, https://www.vita-zahnfabrik.com/, a Dokumente & Medien / Downloadcenter / Produktinformationen / Software Updates menüpont alatt.

Az eszköz kiválasztása után kijelölheti és USB kártyára másolhatja az aktuális szoftvert. Itt a végrehajtáshoz kapcsolódó útmutatót és egyéb információt is talál.

Az USB kártyán lévő szoftververzió frissebb (magasabb verziószámú) kell legyen, mint amit az eszközre telepítettek. Az eszközre telepített szoftververzió az eszköz Beállítások/Információ menüpontjában tekinthető meg (lásd 21.1 pont).

Aktuális szoftver telepítése:

- Eszköz kikapcsolása a főkapcsolóval
- USB kártya csatlakoztatása az eszköz USB csatlakozójához.
- Eszköz bekapcsolása a főkapcsolóval

Miközben a frissítés települ, a piros LED villog. A frissítés befejezése után a rendszer automatikusan újraindul.

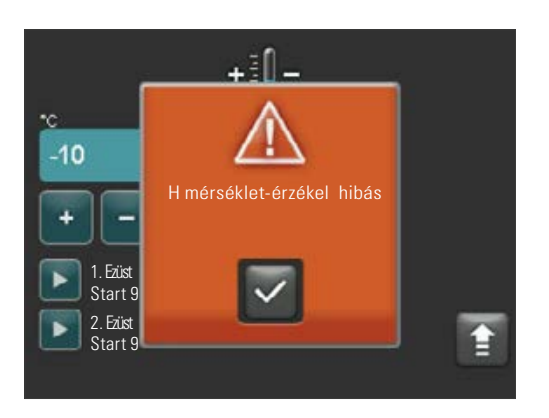

24 Hibajelentések

A fellépő hibák megjelennek a kijelzőn.

Az alábbi hibajelentések léphetnek fel, amik a Megerősítés gombbal visszaállíthatók. A hibajelentés állandó visszaállítására azonban csak akkor van mód, ha a hibát kiküszöbölték.

| Kijelző üzenet                | Észlelés                                                                                                    | Ok/Elhárítás                                                                                                    |
|-------------------------------|----------------------------------------------------------------------------------------------------|----------------------------------------------------------------------------------------------------|
| Hőmérséklet-érzékelő<br>hibás | A hőmérséklet-érzékelővel nem mérhető<br>és nem szabályozható a kiégetési<br>hőmérséklet.                                                                                                    | <ul> <li>Az égetőkamrában megvizsgálni a hőelem mechanikus megszakítását.</li> <li>Égetőkamra csatlakozásait megvizsgálni.</li> <li>Elektromos csatlakozásokat megvizsgálni.</li> <li>A hőmérséklet-érzékelő vizsgálatához és pótlásához a készüléknek nyitva kell<br/>lennie. A munkát VITA által felhatalmazott szakkereskedőnek kell elvégeznie.</li> </ul> |
| Nem jött létre<br>vákuum      | Vákuummal végzett, folyamatban lévő<br>kiégető program esetén 30 mp-en belül<br>nem alakul ki vákuum. A kiégető program<br>megszakad.                                                         | <ul> <li>Megvizsgálni, hogy a vákuumpumpa és a kályha tökéletesen csatlakozik-e.</li> <li>Lifttányér tömítését száraz ronggyal megtisztítani.</li> <li>Lifttányér károsodásának vizsgálata.</li> </ul>                                                                                                    |
| Lift blokkolva van            | Általános üzemeltetés mellett a lift az alsó<br>pozícióban automatikusan megáll. Ezt a<br>pozíciót hiba következtében nem tudja<br>felvenni.                                                  | <ul> <li>Kijelzőn liftgombok reakciójának ellenőrzése (megnyomáskor a gomb sötét,<br/>lásd 15. pont).</li> <li>Liftmozgás vizsgálata mechanikus blokkolás szempontjából, a liftányér alatt<br/>lévő esetleges tárgyak eltávolítása.</li> </ul>                                                                                                    |
| Fűtési hiba                   | A kvarc kemencetokot erősen igénybe veszi<br>a hosszú időn át tartó, magas hőhatás,<br>és magas hőmérséklet állandó változása.<br>A túlzott igénybevétel miatt a kvarc<br>kemencetok eltörik. | <ul> <li>Kvarc kemencetok vizsgálata, esetleg pótlása.</li> <li>A kvarc kemencetok vizsgálatához és pótlásához a készüléknek nyitva kell<br/>lennie. A munkát VITA által felhatalmazott szakkereskedőnek kell elvégeznie.</li> </ul>                                                                                                    |
| A kiégetés nem<br>folytatható | Az a feszültségesés, amely egy folyamat-<br>ban lévő program közben 2 percnél hoss-<br>zabb ideig tart, a feszültség visszaállítása<br>után a kijelzőn lesz látható. A program<br>megszakad.  | <ul> <li>Az eszközön semmilyen intézkedésre nincs szükség.</li> <li>Kérjük, ellenőrizze, hogy a kiégetendő tárgyat milyen mértékben lehet<br/>utánégetni vagy kell megújítani.</li> </ul>                                                                                                    |

# 25 Betűrendes tartalomjegyzék

| Α                              |    | К                                   |    |
|--------------------------------|----|-------------------------------------|----|
| Alkatrészek                    | 12 | Készülék bekapcsolása               | 13 |
| Anyagnevek                     | 24 | Készülék csatlakozásai              | 8  |
|                                |    | Készülék információk                | 26 |
| В                              |    | Készülék kikapcsolása               | 9  |
| Billentyűzetfunkciók           | 15 | Kiégető programok védelme           | 29 |
| Biztonsági funkciók            | 7  | Kiégető programok kiválasztása      | 16 |
| Biztonsági utasítások          | 7  | Kijelző beállításai                 | 31 |
|                                |    | Környezeti feltételek               | 7  |
| C                              |    |                                     |    |
| CE-jelölés                     | 11 | L                                   |    |
|                                |    | Lehűtés                             | 20 |
| E                              |    |                                     |    |
| Égetőkamra szigetelése         | 10 | Μ                                   |    |
| Elektromos adatok              | 6  | Műszaki adatok                      | 5  |
| Előszárítás                    | 18 | Műszaki információ                  | 5  |
| Érintéskalibrálás              | 31 |                                     |    |
| Érintőképernyő használata      | 12 | Ν                                   |    |
| Érintőképernyő tisztítása      | 10 | Nem megengedett üzemmód             | 6  |
| Eszközbeállítások              | 25 | Nyelv                               | 28 |
| Eszközbeállításokhoz           | 28 |                                     |    |
| Ezüstpróba                     | 27 | Р                                   |    |
|                                |    | PIN megadása                        | 28 |
| F                              |    | PIN megadása a kiégető programokhoz | 29 |
| Felállítás helye               | 8  | Program áttekintő képe              | 14 |
| Fényerő                        | 31 | Programértékek módosítása           | 17 |
| Feszültségesés                 | 11 | Programértékek mentése              | 22 |
| Feszültségesés elleni védelem  | 11 | Programnevek                        | 24 |
| Folyamatadatok rögzítése/ FDS  | 32 | Program védelem                     | 23 |
| G                              |    | R                                   |    |
| Garancia                       | 12 | Rendeltetésszerű használat          | 6  |
| Gyári beállítások              | 26 |                                     |    |
| Gyors lehűtés                  | 22 | S                                   |    |
|                                |    | Standby indítása/módosítása         | 13 |
| H                              |    | Standby hőmérséklet beállítása      | 31 |
| Hangszóró hangjelzésének ideje | 30 | Szállítmány terjedelme              | 5  |
| Használat és funkciók          | 14 | Szerviz                             | 12 |
| Hibajelentések                 | 34 | Szoftverfrissítés                   | 33 |
| Hőmérséklet-beállítás          | 27 |                                     |    |
| Hőmérséklet-emelkedés          | 19 | т                                   |    |
| Hőmérséklet tartási idő        | 19 | Tisztító égetés                     | 10 |
| J                              |    | U                                   |    |
| Jótállás                       | 12 | Üzembe helyezés                     | 9  |
|                                |    | v                                   |    |

Vákuum beállítás 

Az egyedülálló VITA SYSTEM 3D-MASTER rendszerrel valamennyi természetes fogszín szisztematikusan meghatározható és teljes egészében reprodukálható.

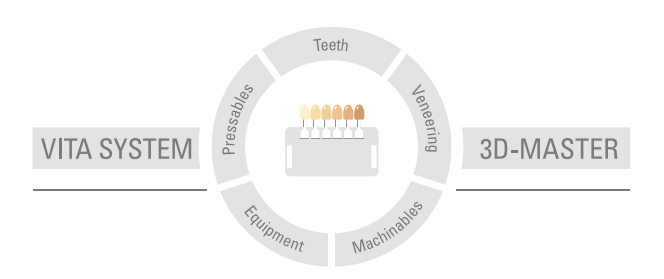

Figyelem: termékeinket a használati utasításban leírtaknak megfelelően kell alkalmazni. Nem vállalunk felelősséget olyan károkért, amelyek szakszerűtlen anyagkezelésből vagy feldolgozásból erednek. A felhasználó továbbá köteles még a munka megkezdése előtt ellenőrizni, hogy a termék a kívánt felhasználási célra alkalmas-e. Felelősségünket kizárja, ha más gyártók nem kompatibilis vagy nem engedélyezett anyagaival vagy eszközeivel együtt használják termékeinket. Továbbá felelősségünk az adatok helyességéért a jogi alaptól függetlenül és - amennyiben törvényesen megengedett - minden esetben csak a szállított áru számla szerinti, forgalmi adó nélküli értékére korlátozódik. Amennyiben a törvény megengedi, különösen nem vállalunk felelősséget elmaradt haszon, közvetett károk, következménykárok, vagy vevővel szemben fellépő harmadik személyek követelései tekintetében. Mulasztás miatti kártérítési igény (hibás szerződéskötés, szerződésszegés, nem megengedett cselekmény, stb.) csak szándékosság vagy súlyos gondatlanság esetében indokolt. VITA Modulbox nem kötelező elme a terméknek. Jelen ismertető kiadásának dátuma: 2015.06.

VITA V60 i-Line® a 2006/95/EK, 2004/108/EK és 2011/65/EU irányelveknek megfelelően viseli a CE-jelölést.

# VITA

VITA Zahnfabrik H. Rauter GmbH & Co.KG Spitalgasse 3 · D-79713 Bad Säckingen · Germany Tel. +49 (0) 7761/562-0 · Fax +49 (0) 7761/562-299 Hotline: Tel. +49 (0) 7761/562-222 · Fax +49 (0) 7761/562-446 www.vita-zahnfabrik.com · info@vita-zahnfabrik.com f facebook.com/vita.zahnfabrik